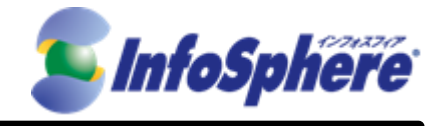

## InfoSphere スタンダードコース モバイル接続 ライトコース LTEプラン

# USBタイプ(UX302NC-R) Windows接続手順書 Ver1.0

2018年9月3日

(C) Copyright 2018 NTTPC Communications Inc. All rights reserved.

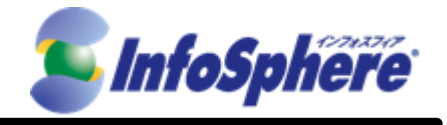

## 目次

| 1. | 接続用ツール インストール手順   | .3 |
|----|-------------------|----|
| 2. | 接続設定手順            | .7 |
| 3. | データ通信端末の接続・切断 手順1 | 12 |
| 4. | データ通信端末の取り外し手順1   | 16 |

(C) Copyright 2018 NTTPC Communications Inc. All rights reserved.

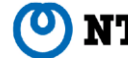

1

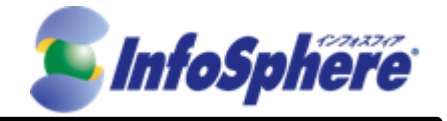

はじめに

本資料はNTTPC コミュニケーションズ(以下、NTTPC)が提供する InfoSphere モバイル接続スタンダード/ラ イトコース LTEプラン IP1タイプをデータ通信端末 UX302NC-R(以下、UX302NC-R)でご利用する場合の手 順書です。

今後、本手順書は予告なく変更される可能性があります。

#### 実施前ご確認事項

- 作業実施はご利用PCの 管理者権限 で行うようにしてください。
- 作業実施前にすべてのプログラムを終了させてください。終了させない場合、作業中のデータが失われる 場合があります。
- ドライバは「UX302NC-R」本体に含まれております。個別でのインストールは不要です。
- 接続用ツールは「UX302NC-R」本体に含まれております。外部メディアは使用いたしません。
- 本手順書はことわりがない場合、Windows10を使用して作成しております。ご利用のOS/画面カスタマイ ズ内容によっては手順書内の画像が一部異なる場合がございます。
- ユーザ アカウント制御(UAC)画面が表示された場合には、「許可」または「続行」、「はい」ボタンを押して ください。

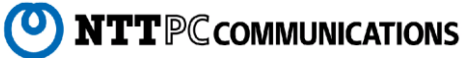

 $\mathbf{2}$ 

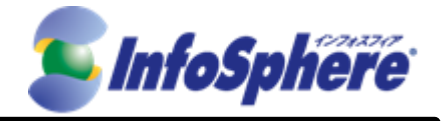

- 1. 接続用ツール インストール手順
  - 1.1 「UX302NC-R」を USB ポートに差し込みます。下記の画面が表示されますのでクリックします。

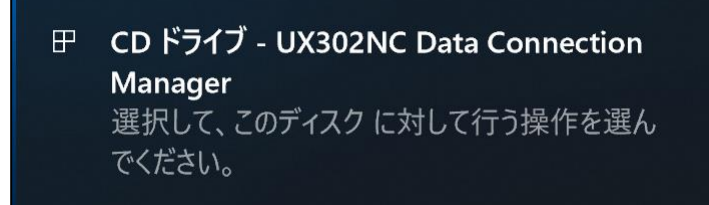

1.2 「Utilitysetup.exe の実行」をクリックします。

| CD ドライブ - UX302NC Data |                                       |  |  |  |  |  |
|------------------------|---------------------------------------|--|--|--|--|--|
| このディ                   | このディスク に対して行う操作を選んでください。              |  |  |  |  |  |
| メディア                   | メディアからのプログラムのインストール/実行                |  |  |  |  |  |
|                        | Setup_v2.0.0.exe の実行<br>発行元は指定されていません |  |  |  |  |  |
| その他の選択肢                |                                       |  |  |  |  |  |
| <b>i</b>               | <b>フォルダーを開いてファイル</b> を表示<br>エクスプローラー  |  |  |  |  |  |
| $\otimes$              | 何もしない                                 |  |  |  |  |  |

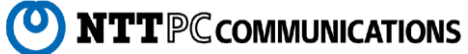

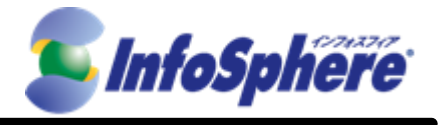

1.3「インストーラー言語」が表示されますので、「Japanese」になっているのを確認して「OK」をクリックします。

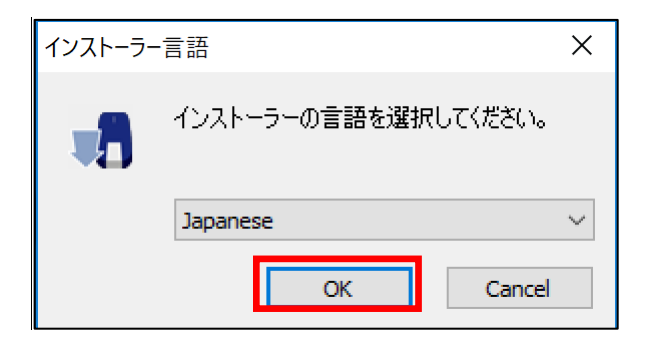

1.4 セットアップウィザードが表示されます。「次へ(N)」をクリックします。

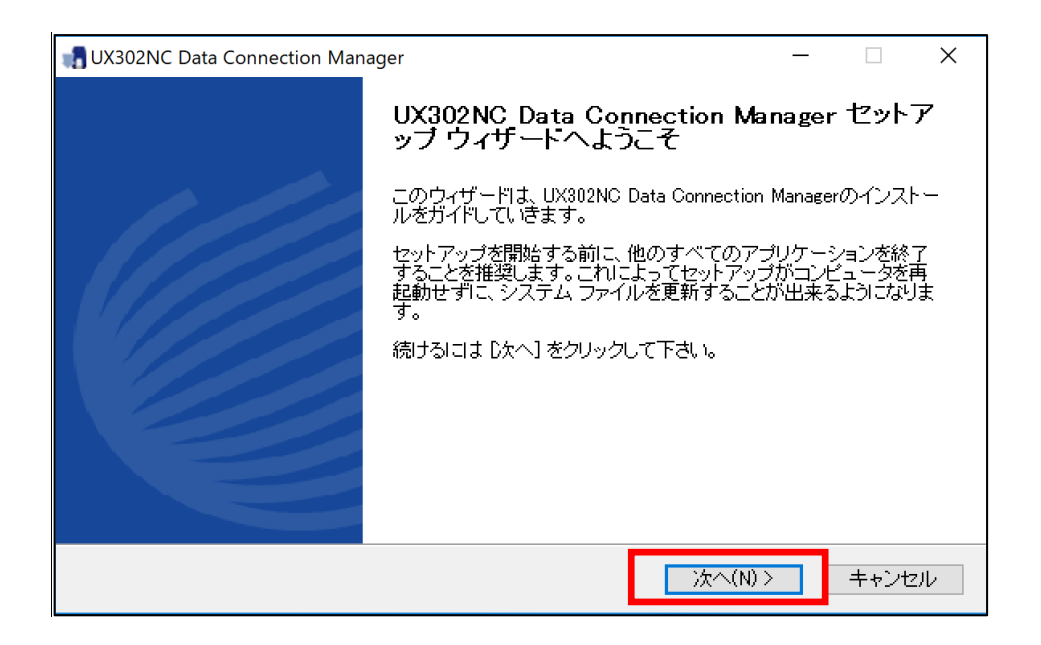

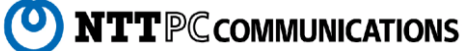

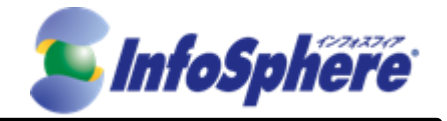

1.5 使用許諾契約画面が表示されます。内容をご確認された後、

「使用許諾契約の全条項に同意します(A)」のチェックを有効にして、「次へ(N)」をクリックします。

| UX302NC Data Connection Manager - X                                                                                                    |  |
|----------------------------------------------------------------------------------------------------|--|
| <b>ライセンス契約書</b><br>UX302NC Data Connection Managerをインストールする前に、ライセンス条件を確認してくださ <b>い</b> 。                                                                                                    |  |
| [Page Down]を押して契約書をすべてお読みください。                                                                                                    |  |
| ビ使用される前に、必ず以下のソフトウェア使用許諾契約書をよくお読み頂き同意の上、ご使用くださ 🔺<br>い。                                                                                                    |  |
| ソフトウェア使用許諾契約書                                                                                                    |  |
| 本ソフトウェア使用許諾契約(以下「本契約」といいます。)は、NGXX UX302NG Utility(付届のファイ<br>ル等を含み、以下「本件ソフトウェア」といいます)に関し、株式会社ネクス(以下「ネクス」といいます)<br>と本件ソフトウェアをハードディスク等の記憶装置へ保存し、又は本件ソフトウェアに含まれるプログ<br>ニッチャーング・ションの学生オスタン「エディーサー」といい、ナナンとの思ったがキャー |  |
| 契約書のすべての条件に同意するならば、「同意する」を選んでインストールを続けてください。UX302NC<br>Data Connection Manager をインストールするには、契約書に同意する必要があります。                                                                                                    |  |
| く戻る(B) 「同意する(A)」 キャンセル                                                                                                    |  |

1.6 インストール先フォルダの指定画面が表示されます。「次へ(N)」をクリックします。

「次へ(N)」をクリックするとインストールが開始されますのでしばらくお待ちください。

| 📲 UX302NC Data Connection Manager                                                                                   | _            |                | ×  |
|----------------------------------------------------------------------------------------------------|--------------|----------------|----|
| <b>インストール先を選んでください。</b><br>UX302NC Data Connection Managerをインストールするフォルダを選んでください。                                    |              | 1              |    |
| UX302NC Data Connection Managerを以下のフォルダにインストールします。異なっ<br>ールするには、「参照」を押して、別のフォルダを選択してください。 インストールを始<br>ル】をクリックして下さい。 | たフォル<br>めるには | 刻にイン〕<br>【インスト | 잔  |
| インストール先 フォルダ<br>D¥Program Files (x86)¥UX302NC Data Connection Manager                                               | 参照(R         | )              |    |
| 必要なディスクスペース: 34.4MB<br>利用可能なディスクスペース: 198.9GB                                                                       |              |                |    |
| < 戻る(B) インストーノ                                                                                                    | V 🗌          | キャンセ           | յե |

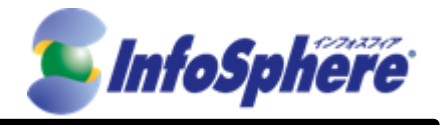

1.7 インストールが完了します。「完了」をクリックして接続用ツールのインストールを終了します。

| 📲 UX302NC Data Connection Man | UX302NC Data Connection Manager - 🗌 🛛                      |  |  |  |  |
|-------------------------------|------------------------------------------------------------|--|--|--|--|
|                               | UX302NC Data Connection Manager セットア<br>ップ ウィザートは完了しました。   |  |  |  |  |
|                               | UX302NC Data Connection Managerは、このコンピュータにインスト<br>ールされました。 |  |  |  |  |
|                               | ウィザードを閉じるには「完了」を押してください。                                   |  |  |  |  |
|                               |                                                            |  |  |  |  |
|                               |                                                            |  |  |  |  |
|                               |                                                            |  |  |  |  |
|                               |                                                            |  |  |  |  |
|                               | < 戻る(B) <b>完了(F)</b> キャンセル                                 |  |  |  |  |

※ デスクトップ上に「MODEM Mobile Connection」のショートカットアイコンが作成されます。

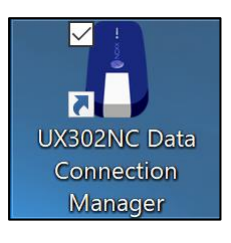

1.8 インストールが完了すると自動で接続用ツール「MODEM Mobile Connection」が起動します。

設定を継続される場合はそのまま、手順2.3 以降を実施してください。

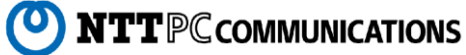

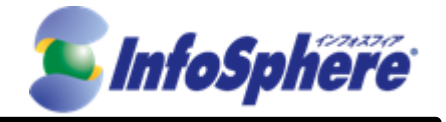

7

**ONTT**PC communications

#### 2. 接続設定手順

- 2.1 「UX302NC-R」を USB ポートに差し込みます。
- 2.2 デスクトップ上の接続用ツール「MODEM Mobile Connection」のアイコンをクリックして起動します。

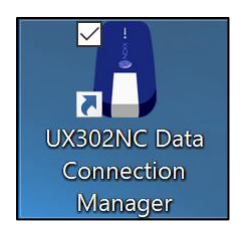

2.3 「設定」ボタンをクリックして設定を開始します。

| Connection Manager                                                                                                    | _ ×                                                        |
|----------------------------------------------------------------------------------------------------|------------------------------------------------------------|
| With the second second seco | UX302NC-R LTE USB DATA ADAPTOR<br>日本語 I 英語 <mark>終了</mark> |
| <b>SIM</b>                                                                                                    | 接続                                                         |
| 11 3G DOCOMO(44010)                                                                                                    |                                                            |

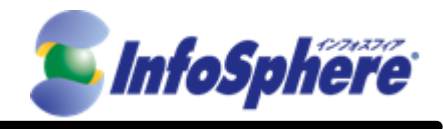

2.4 「プロファイル設定」ボタンをクリックし、「新規」ボタンをクリックします。

| Conne        | ction Manager |     |        | _ ×                                           |
|--------------|---------------|-----|--------|-----------------------------------------------|
| Main         |               |     |        | UX302NC-R LTE USB DATA ADAPTOR<br>日本語 I 英語 終了 |
| 8            | ブロファイル設定      | 接続先 | ブロファイル |                                               |
| <b>±</b>     | 接続タイプ         |     |        |                                               |
| 6            | PIN設定         |     |        |                                               |
| ٩            | ネットワーク検索      |     |        |                                               |
|              | 本体情報·設定       | 新規  | 編集     | 削除 接続先選択                                      |
|              |               |     |        |                                               |
| <b>11</b> 36 | DOCOMO(44010) |     |        |                                               |

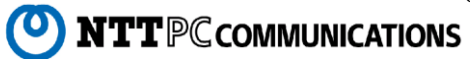

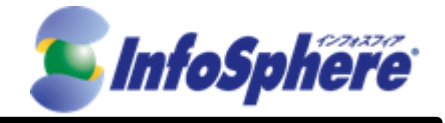

2.5「設定ファイル」画面が表示されます。

2.5.1 「設定ファイル画面」のアカウント情報を入力します。

| プロファイル名:   | 任意の名称(InfoSphere等)             |
|------------|--------------------------------|
| APN:       | lte-mobile.jp                  |
| 認証方式:      | CHAP                           |
| ユーザー名:     | 開通申込書に「ネットワークID」を入力してください      |
| パスワード:     | お申し込みの際に指定したパスワードを入力してください     |
| 接続方式:      | IPv4/v6                        |
| DNS設定:     | DNSサーバのアドレスを自動的に取得する           |
| 接続時にユーザ名と  | ペスワードを確認する: チェックを入れる           |
| ※ユーザ名・パスワー | ドは接続実行時に入力します。ここでは入力を行わないで下さい。 |

| プロファイル編集        |                            | ×             |
|-----------------|----------------------------|---------------|
| *プロファイル名        | InfoSphere                 |               |
| *APN            | Ite-mobile.jp              |               |
| 認証方式            | СНАР                       |               |
| ユーザー名           | is9999999@XXX.sphere.ne.jp |               |
| バスワード           | ****                       |               |
| 🗌 バスワードの入力制限    | を解除する                      |               |
| 接続方式            | IPv4/v6                    |               |
| DNS設定           |                            |               |
| ⊙DNSサーバーのアドレス   | Rを自動的に取得する                 |               |
| ○)次のDNSサーバーのア   | ドレスを使う                     |               |
| 優先 IPv4 DNSサーバー |                            |               |
| 代替 IPv4 DNSサーバー |                            |               |
| 優先 IPv6 DNSサーバー |                            |               |
| 代替 IPv6 DNSサーバー |                            |               |
| 🗌 接続時にユーザー名と    | バスワードを確認する                 |               |
| 保存              | キャンセル                      |               |
|                 |                            | $\rightarrow$ |

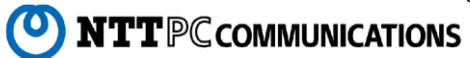

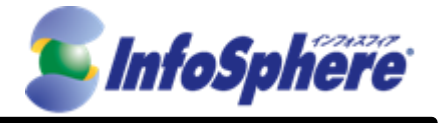

2.6 接続設定画面に戻ります。

2.5.1 の「接続ファイル名」で入力した名称「InfoSphere」が表示されます。

「InfoSphere」部分をクリックして選択し、「接続先選択」ボタンをクリックします。 その後「接続ボタン」をクリックします。

| Conne        | ction Manager |    |       |                  |                      | _ × _                      |
|--------------|---------------|----|-------|------------------|----------------------|----------------------------|
| Notesian .   | 接続ボタン         |    |       |                  | UX302NC-R LTE<br>日本語 | USB DATA ADAPTOR<br>I英語 終了 |
| 8            | ブロファイル設定      | ľ  | 培结共 - | לוך<br>hfoSphere |                      |                            |
| ۵            | 接続タイプ         |    |       |                  |                      |                            |
| •            | PIN設定         |    |       |                  |                      |                            |
| ٩            | ネットワーク検索      |    |       |                  |                      |                            |
|              | 本体情報·設定       |    | 新規    | 編集               | 削豚                   | 接続先選択                      |
|              |               |    |       |                  |                      |                            |
| <b>11</b> 36 | DOCOMO(4401   | 0) |       |                  |                      |                            |

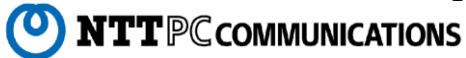

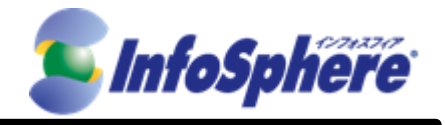

2.7 以上で接続設定は完了となります。

このまま接続を開始する場合は手順 3.1.2 以降を実施してください。

| Connection Manager | _ × _                                                      |
|--------------------|------------------------------------------------------------|
|                    | UX302NC-R LTE USB DATA ADAPTOR<br>日本語 I 英語 <mark>終了</mark> |
| SIM                | InfoSphere     接続                                          |
| DOCOMO(44010)      |                                                            |

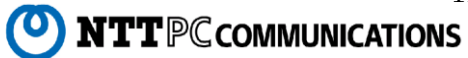

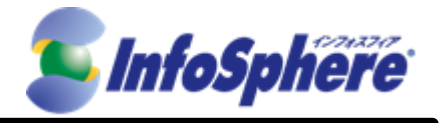

## 3. データ通信端末の接続・切断 手順

#### 3.1 接続の開始

3.1.1 デスクトップ上の接続用ツール「MODEM Mobile Connection」のショートカットをクリックして起動します。

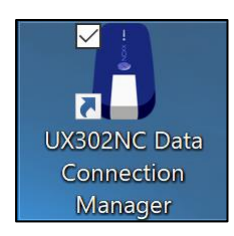

#### 3.1.2 「接続」ボタンをクリックします。

| Connection Manager | _ ×                                                        |
|--------------------|------------------------------------------------------------|
|                    | UX302NC-R LTE USB DATA ADAPTOR<br>日本語 I 英語 <mark>終了</mark> |
| SIM                | InfoSphere 承統                                              |
| DOCOMO(44010)      |                                                            |

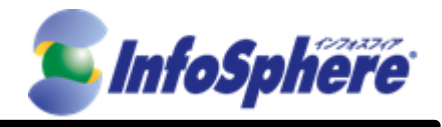

正しく接続されると下側に接続状態が表示され通信可能な状態となります。

| Connection Manager | _ × _                                                      |
|--------------------|------------------------------------------------------------|
|                    | UX302NC-R LTE USB DATA ADAPTOR<br>日本語 I 英語 <mark>終了</mark> |
| SIM<br>接続時間:       | InfoSphere 切断<br>00:00:12 送信データ量:259.80KB 受信データ量:527.57KB  |
| DOCOMO(44010)      |                                                            |

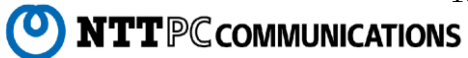

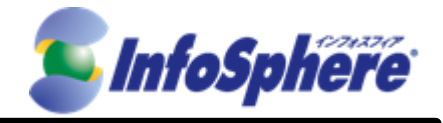

3.2 通信の切断

3.2.1 「切断」ボタンをクリックします。

| Connection Manager | _ ×                                                        |
|--------------------|------------------------------------------------------------|
|                    | UX302NC-R LTE USB DATA ADAPTOR<br>日本語 I 英語 <mark>終了</mark> |
| SIM                | InfoSphere 切断                                              |
|                    | 00:00:12 送信データ量:259.80KB 受信データ量:527.57KB                   |
|                    |                                                            |
| DOCOMO(44010)      |                                                            |

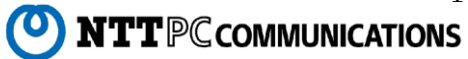

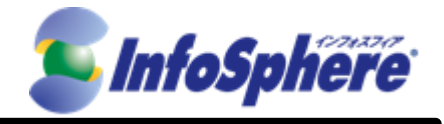

3.2.2 接続用ツールの表示が「接続」に変わることを確認します。

接続用ツールの右上の「終了」をクリックして接続ソフトを終了します。

| Connection Manager |              | _ ×                                           |
|--------------------|--------------|-----------------------------------------------|
|                    |              | UX302NC-R LTE USB DATA ADAPTOR<br>日本語 I 英語 終了 |
| SIM                | InfoSphere 💌 | 接続                                            |
| DOCOMO(44010)      |              |                                               |

3.2.3 終了確認画面が表示されます。

接続用ツールの「OKボタン」をクリックして接続ソフトを終了します。

|                    |       | × |  |  |  |
|--------------------|-------|---|--|--|--|
| (?) 終アしてよろしいでしょうか? |       |   |  |  |  |
| ОК                 | キャンセル |   |  |  |  |
|                    |       |   |  |  |  |

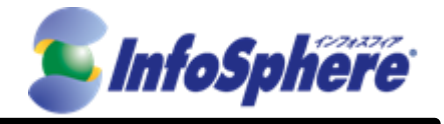

## 4. データ通信端末の取り外し手順

- 4.1 接続用ツールが起動していないことを確認します。
- 4.2 「UX302NC-R」を PC から取り外します。

(C) Copyright 2018 NTTPC Communications Inc. All rights reserved.

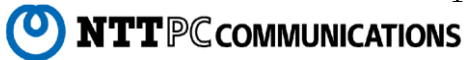